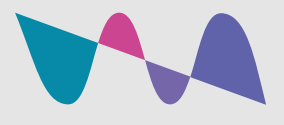

## Experience the service like a guest!

Test the structure you created directly from your mobile. Simple!

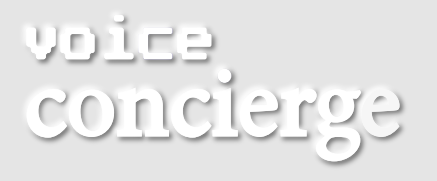

For Android systems, the App is already present by default.

Download the "Google Assistant" app from the store (Android or iOS)

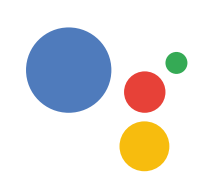

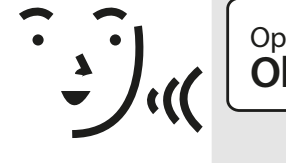

1

Open the app and say or type from the keyboard: **Ok Google"talk to the vocal reception".** 

2

When the assistant asks you in which hotel you are staying, type the code you find in the dashboard.

## link: https://voiceconcierge.heyvoice.io

- Home\Dashboard
- Sezione Properties
- Accomodation

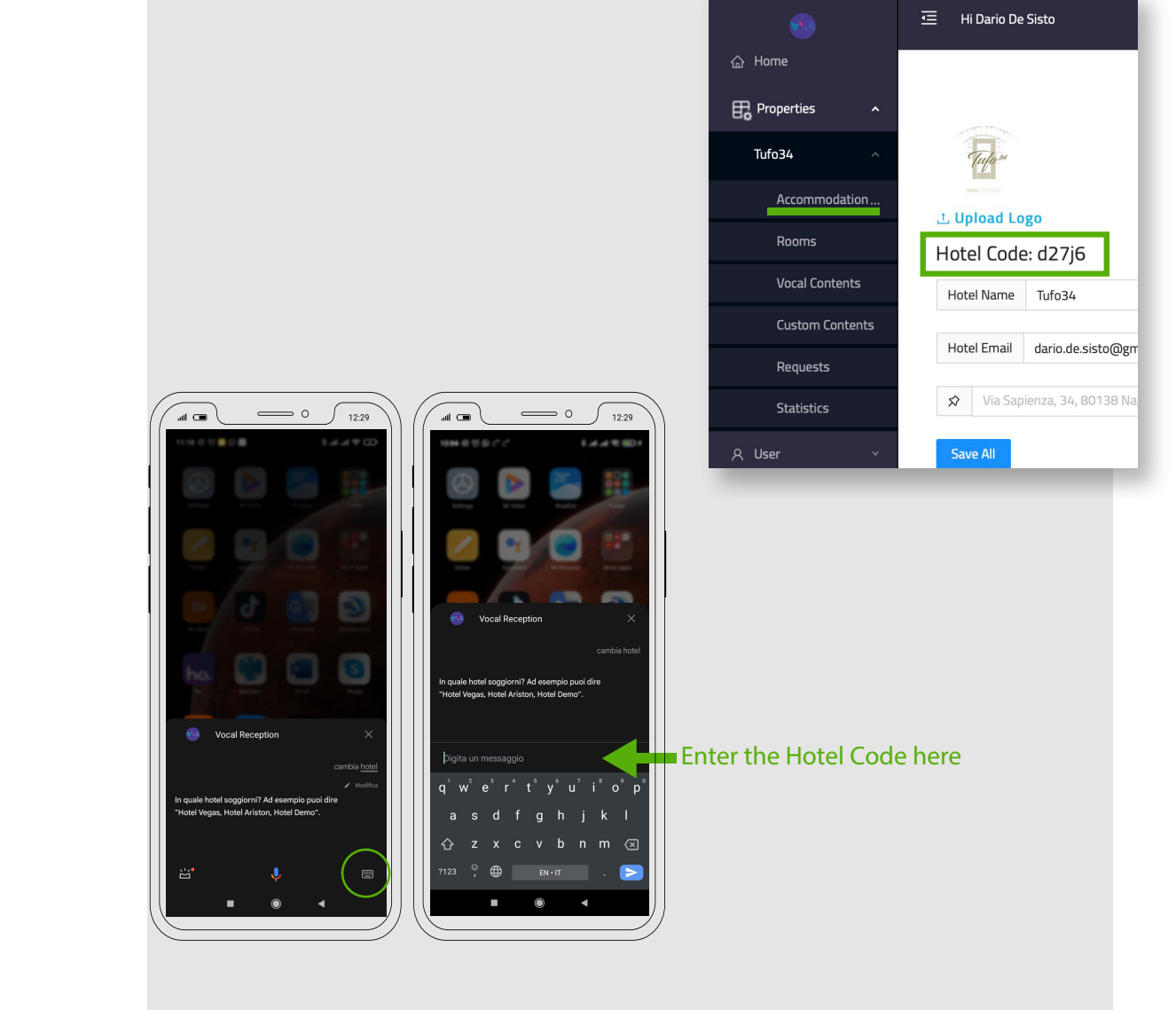

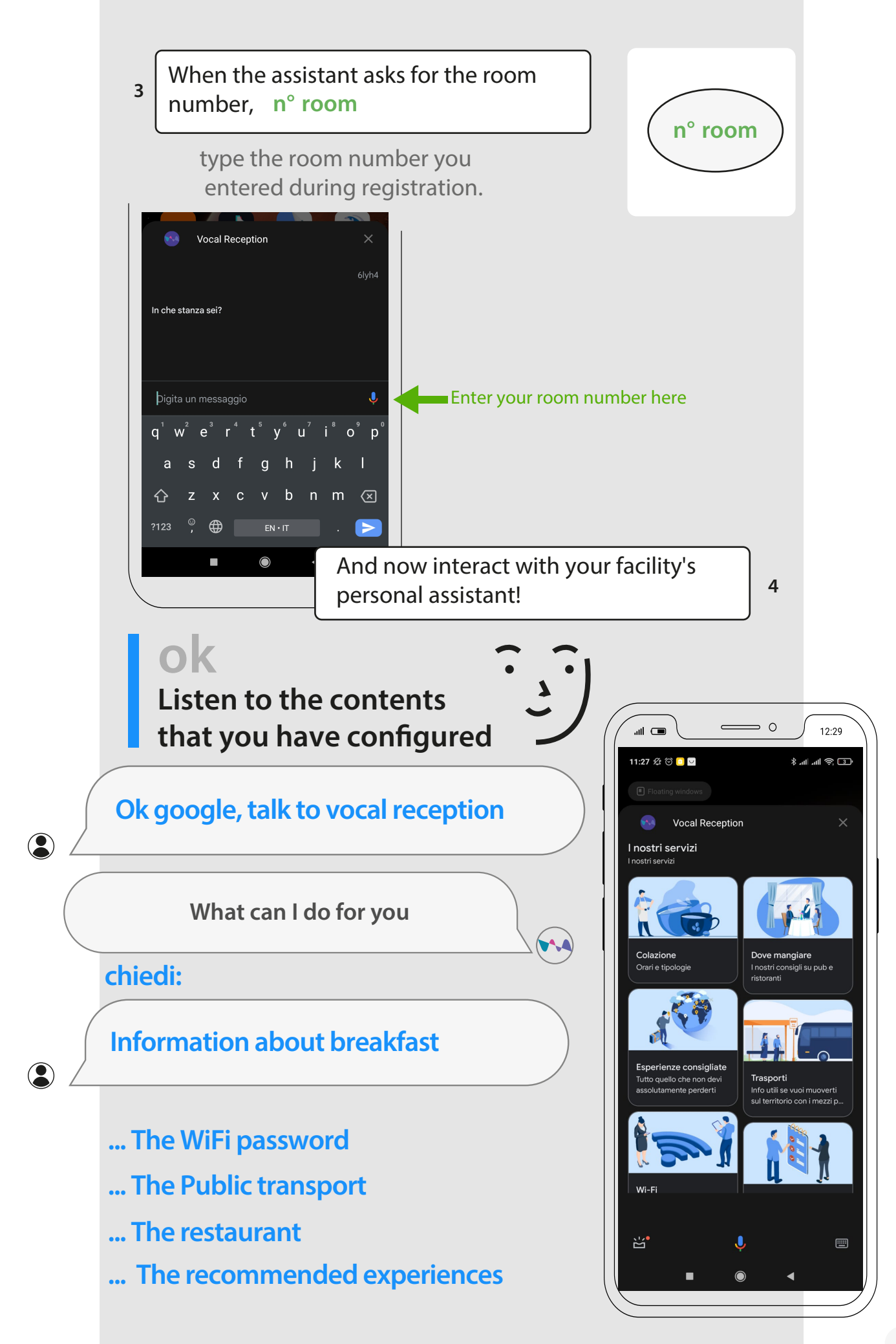